5v0

# Passwort zurücksetzen

13 Steps

## Wenn Sie Ihr Passwort vergessen haben, können Sie dieses ganz einfach zurücksetzen. Dabei wird eine E-Mail mit einem einmaligen Login-Link an die E-Mail-Adresse geschickt, die Sie in Ihrem Profil hinterlegt haben.

#### **STEP 2**

### Hier sehen Sie, welche E-Mail-Adresse hinterlegt ist: "Profil bearbeiten".

Sollten Sie nicht mehr wissen, welche E-Mail-Adresse bei Ihnen hinterlegt ist bzw. Sie nach dem Ausführen dieser Anleitung KEIN E-Mail an die erwartete E-Mail-Adresse erhalten, wenden Sie sich bitte an edv@bvoe.at.

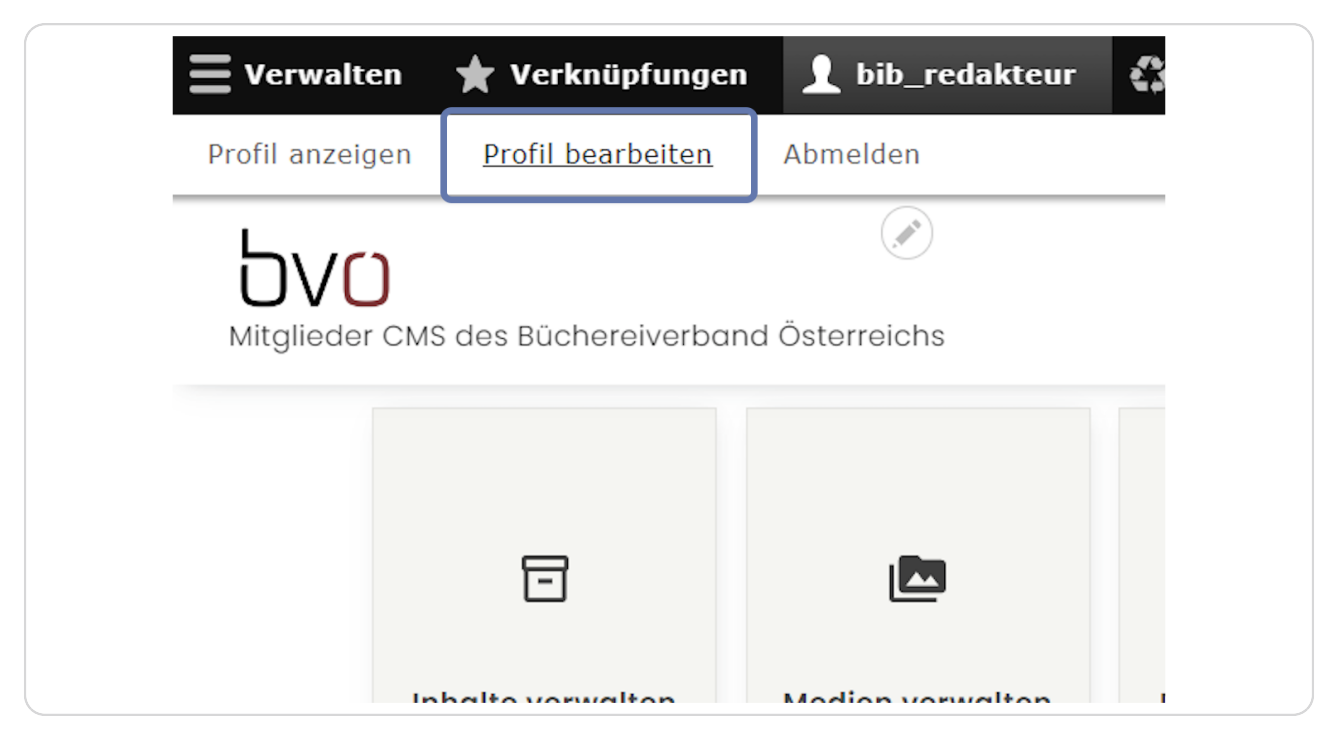

Die von Ihnen hier hinterlegte E-Mail-Adresse wird verwendet, um Ihnen den Link zum Zurücksetzen Ihres Passwortes zuzusenden.

| Profil anzeigen Profil bearbeiten Abmelden                                                                                              |
|----------------------------------------------------------------------------------------------------|
| DID_redakteur                                                                                                    |
| Ansicht Edit Submissions                                                                                                    |
| Startseite » bib_redakteur                                                                                                    |
| Aktuelles Passwort                                                                                                    |
| E-Mail-Adresse *                                                                                                    |
| gruber@bvoe.at                                                                                                    |
| The email address is not made public. It will only be used if you need to be contacted about your account or for opted-in notifications |
| Passwort                                                                                                    |
| Passwortstärke:                                                                                                    |
| Passwort bestätigen                                                                                                    |
| Passwörter stimmen überein:                                                                                                    |
| Nur wenn in beiden Feldern ein neues Passwort eingegeben wird, wird es geändert.                                                        |
| Bild                                                                                                    |

#### STEP 4

### So gehen Sie vor: Gehen Sie zu Ihrer Website bibliotheksname.bvoe.at/user

Klicken Sie dann ganz unten auf den Link "Password vergessen"

| Passwort<br>Anmelden<br>Password vergessen?<br>SSUM |      | Benutzername        |  |
|-----------------------------------------------------|------|---------------------|--|
| Anmelden<br>Password vergessen2                     |      | Passwort            |  |
| Password vergessen2<br>SSUM                         |      | Anmelden            |  |
| SSUM                                                |      | Password vergessen? |  |
| SSUM                                                |      |                     |  |
|                                                     | SSUM |                     |  |
|                                                     |      |                     |  |

# 5v0

Geben Sie nun Ihren Benutzernamen (bib\_redakteur) oder die hinterlegte E-Mail-Adresse ein.

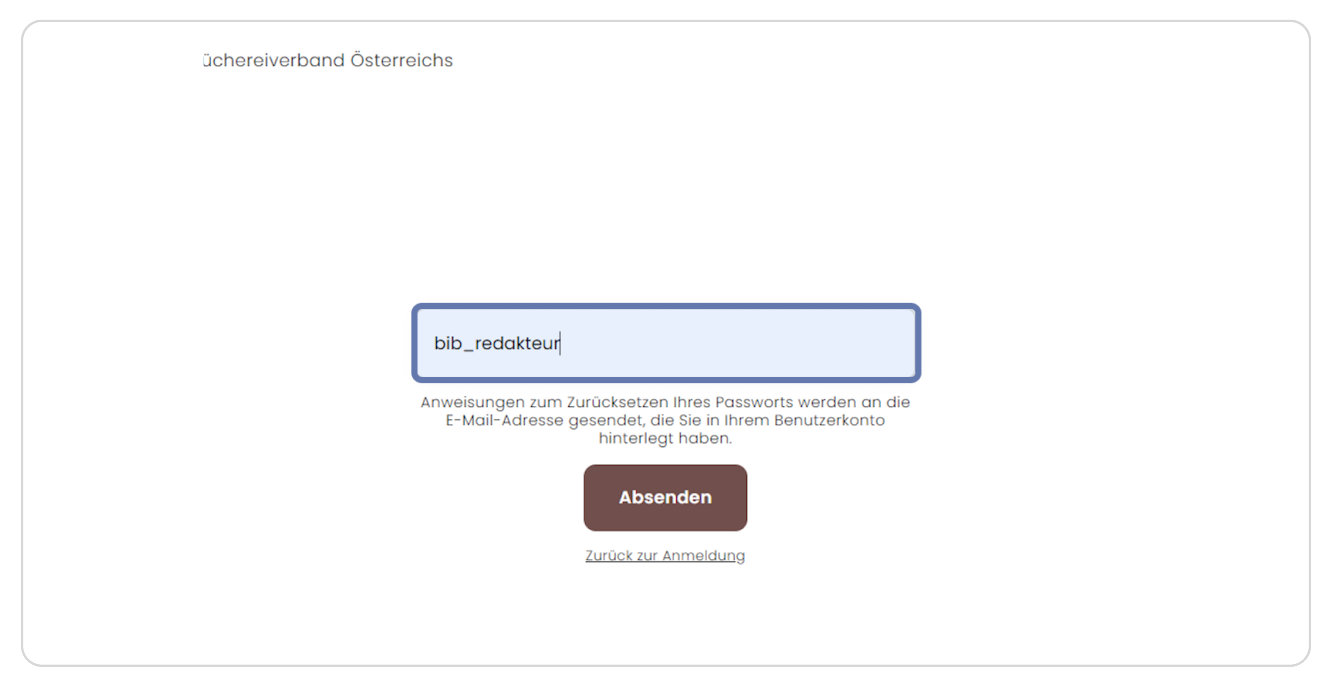

#### **STEP 6**

# Klicken Sie nun auf "Absenden".

|    | bib_redakteur                                                                                                    |
|----|----------------------------------------------------------------------------------------------------|
| Ar | nweisungen zum Zurücksetzen Ihres Passworts werden an die<br>E-Mail-Adresse gesendet, die Sie in Ihrem Benutzerkonto<br>hinterlegt haben. |
|    | Absenden                                                                                                    |
|    | Zurück zur Anmeldung                                                                                                    |
|    |                                                                                                    |
|    |                                                                                                    |

# 5vo

# Ein E-Mail mit einem Link für eine einmalige Anmeldung am System wird Ihnen zugeschickt.

Hier sehen Sie, wie das E-Mail in etwa aussieht:

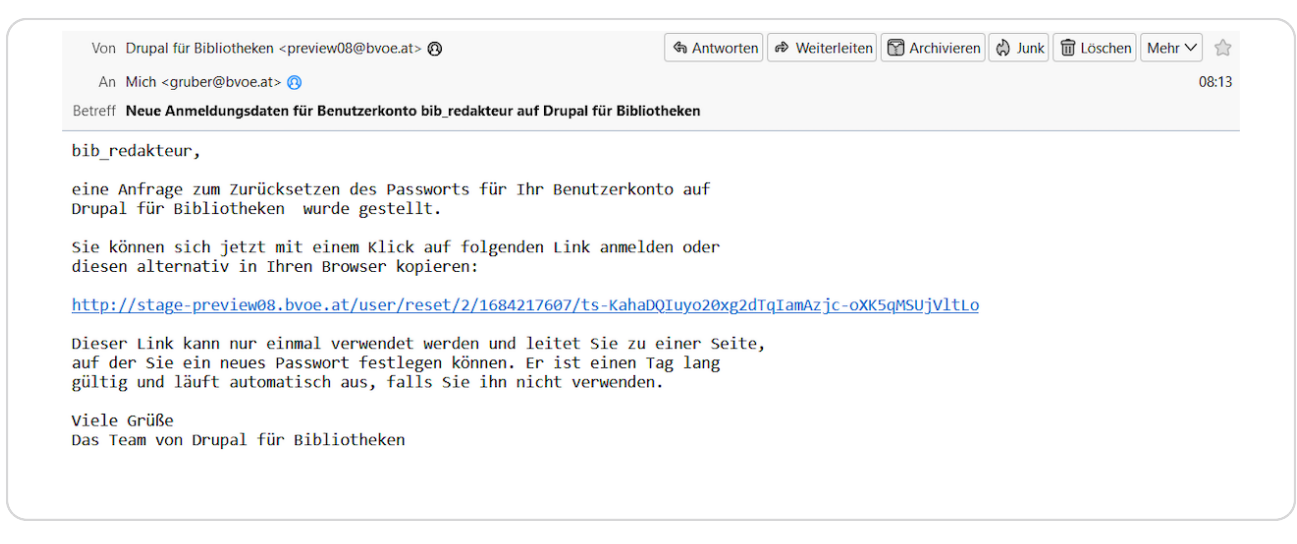

#### **STEP 8**

# Mit Klick auf den Link werden Sie zu einer einmaligen Anmeldung weitergeleitet.

Klicken Sie auf "Anmelden".

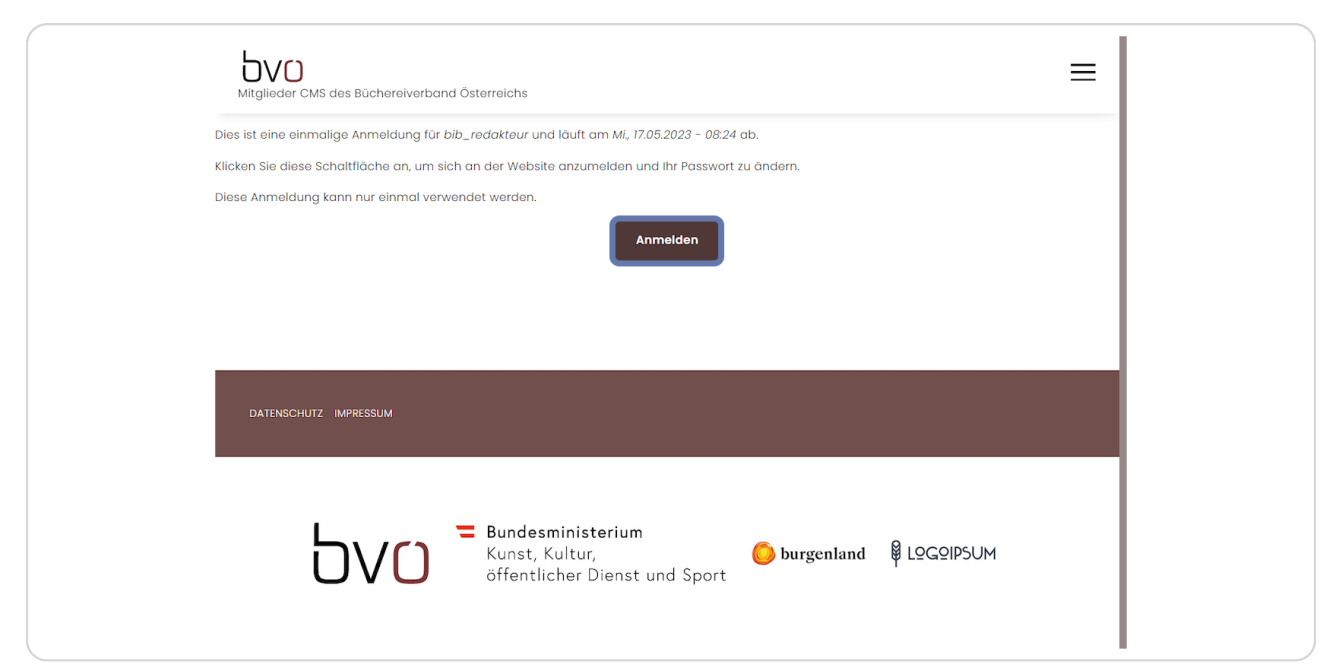

```
STEP 9
```

# Geben Sie hier ein neues Passwort ein. Achten Sie auf ein starkes Passwort!

| ✓ You have just used your one-time login link. It is no longer necessary to                   | use th  |
|-----------------------------------------------------------------------------------------------|---------|
| E-Mail-Adresse *                                                                              |         |
| gruber@bvoe.at                                                                                |         |
| The email address is not made public. It will only be used if you need to be contact          | ed abou |
| Passwort Passwortstärke: Stark Passwort bestätigen                                            |         |
| Vorschläge, die Ihnen helfen, Ihr Passwort sicherer zu machen:<br>• Verwenden Sie Satzzeichen |         |

#### **STEP 10**

# Wiederholen Sie das neue Passwort.

| gruber@bvoe.at              |                                               |                     |
|-----------------------------|-----------------------------------------------|---------------------|
| The email address is not ma | de public. It will only be used if you need t | o be contacted abou |
| Passwort                    |                                               |                     |
| •••••                       | •••                                           |                     |
| Dasswortstärke: Stark       |                                               |                     |
| Passwortstarke. Stark       |                                               |                     |
| Passwort bestätigen         |                                               |                     |
|                             | ••                                            |                     |
| Passwörter stimmen übere    | n: <b>Ja</b>                                  |                     |
| Vorschläge, die Ihnen hel   | en, Ihr Passwort sicherer zu machen:          |                     |
| Verwenden Sie S             | atzzeichen                                    |                     |
| Nur wenn in beiden Feldern  | ein neues Passwort eingegeben wird, wird      | es geändert.        |
| Bild                        |                                               |                     |
| Datei auswählen Keine       | ausgewählt                                    |                     |
|                             |                                               |                     |

### Klicken Sie dann auf "Speichern".

|    | Zeitzone                                                            |
|----|---------------------------------------------------------------------|
|    | Wählen Sie die gewünschte lokale Uhrzeit und Zeitzone. Datumsan     |
| U  | IRL-Alias                                                           |
| Ei | inen alternativen Pfad angeben über den auf diese Daten zugegriffen |
|    | Speichern                                                           |
|    |                                                                     |
|    |                                                                     |

#### STEP 12

Wenn Sie sich nun wieder abmelden und nochmals die Seite bibliotheksname.bvoe.at/user öffnen, können Sie testen, ob das Einloggen mit dem neuen Passwort funktioniert.

| n                              | 🛨 Verknüpfunge    | n 👤 I | bib_re     | dakteur | 🛟 Cache n |
|--------------------------------|-------------------|-------|------------|---------|-----------|
| ٩t                             | Profil bearbeiten | Abmel | <u>den</u> |         |           |
| Jak                            | cteur             |       |            |         |           |
| t Edit Submissions             |                   |       |            |         |           |
| bib_redakteur                  |                   |       |            |         |           |
| Änderungen wurden gespeichert. |                   |       |            |         |           |
| assv                           | vort              |       |            |         |           |

```
STEP 13
```

Loggen Sie sich nun mit dem neuen Passwort für Ihre Website ein.

| bib_redakteur                   |  |
|---------------------------------|--|
|                                 |  |
| Anmelden<br>Password vergessen? |  |
|                                 |  |